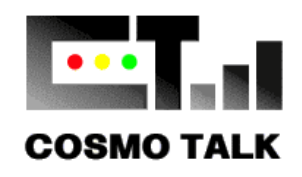

コスモトーク 車輌位置管理ソフト

## GPShelper マニュアル(暫定版)

Ver. 2012.05.19

このソフトは、より便利に使いやすくするため 随時バージョンアップしております。 実際の操作と異なる場合がございます。

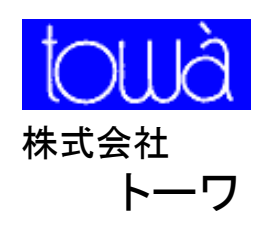

本 社

〒583-0991 大阪府南河内郡太子町春日98-362 tel 0721-98-1317 fax 0721-98-1373 mail@towa-inc.net 日本橋ショウルーム 〒556-0005 大阪市浪速区日本橋4-17-9 tel 06-6632-5115 fax 06-6632-5110

http://www.cosmotalk.jp/

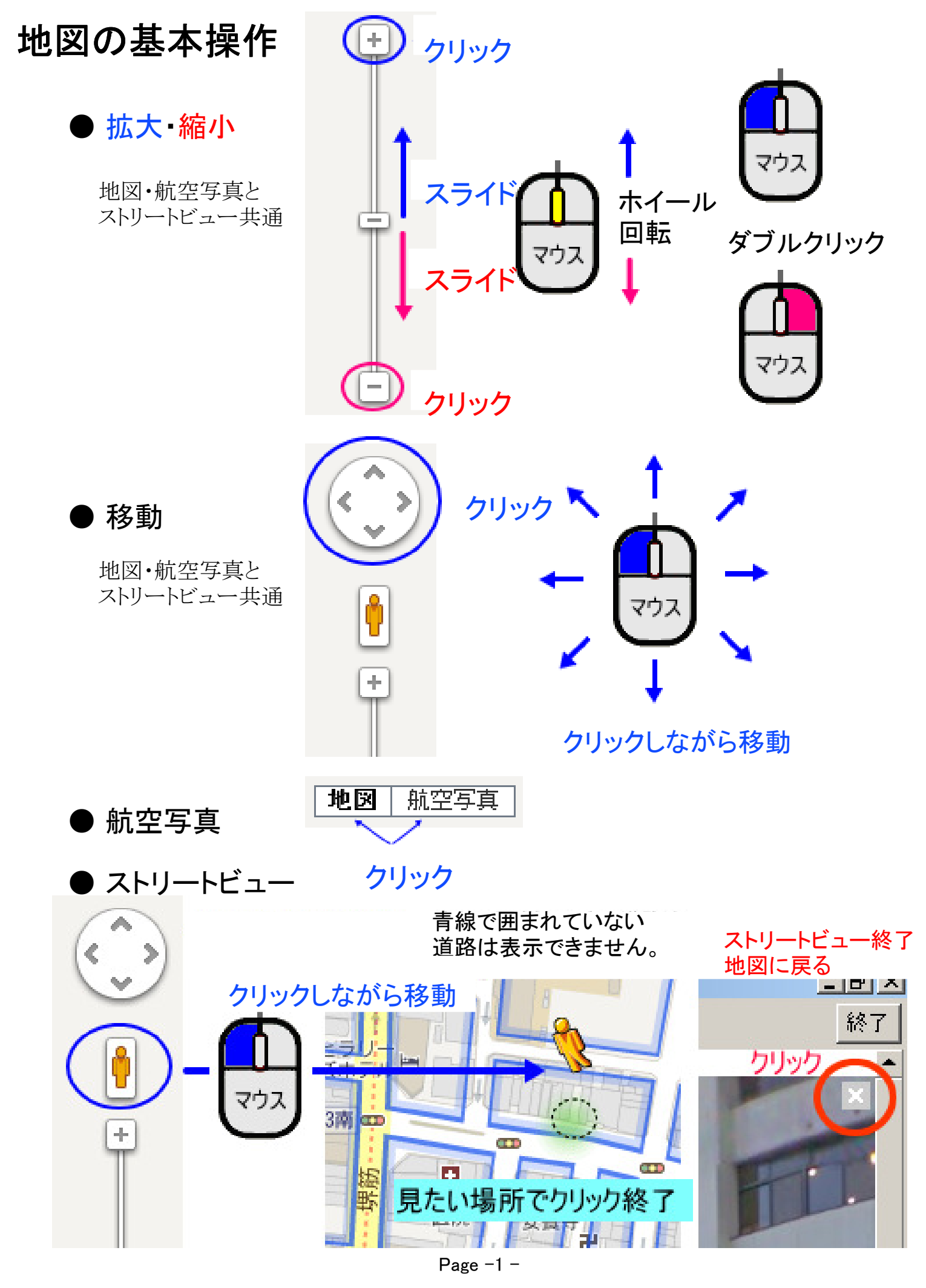

## 一斉表示 全車の位置を表示

●一分間隔で自動更新●縮尺・・・全車が収まる範囲

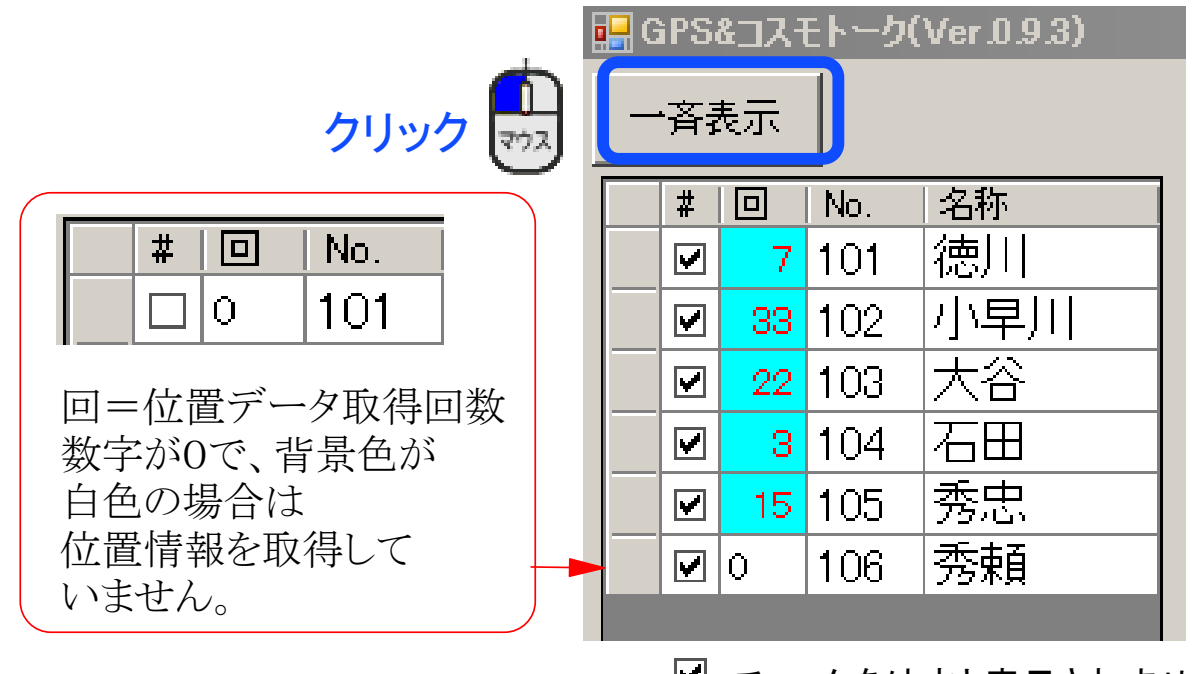

☑ チェックを外すと表示されません。

#### 車輌の位置と走行方向

※走行方向は前回の取得データ(通常は1分前)の位置との比較により算出しています。 必ずしも表示の通りの向きとは限りません。

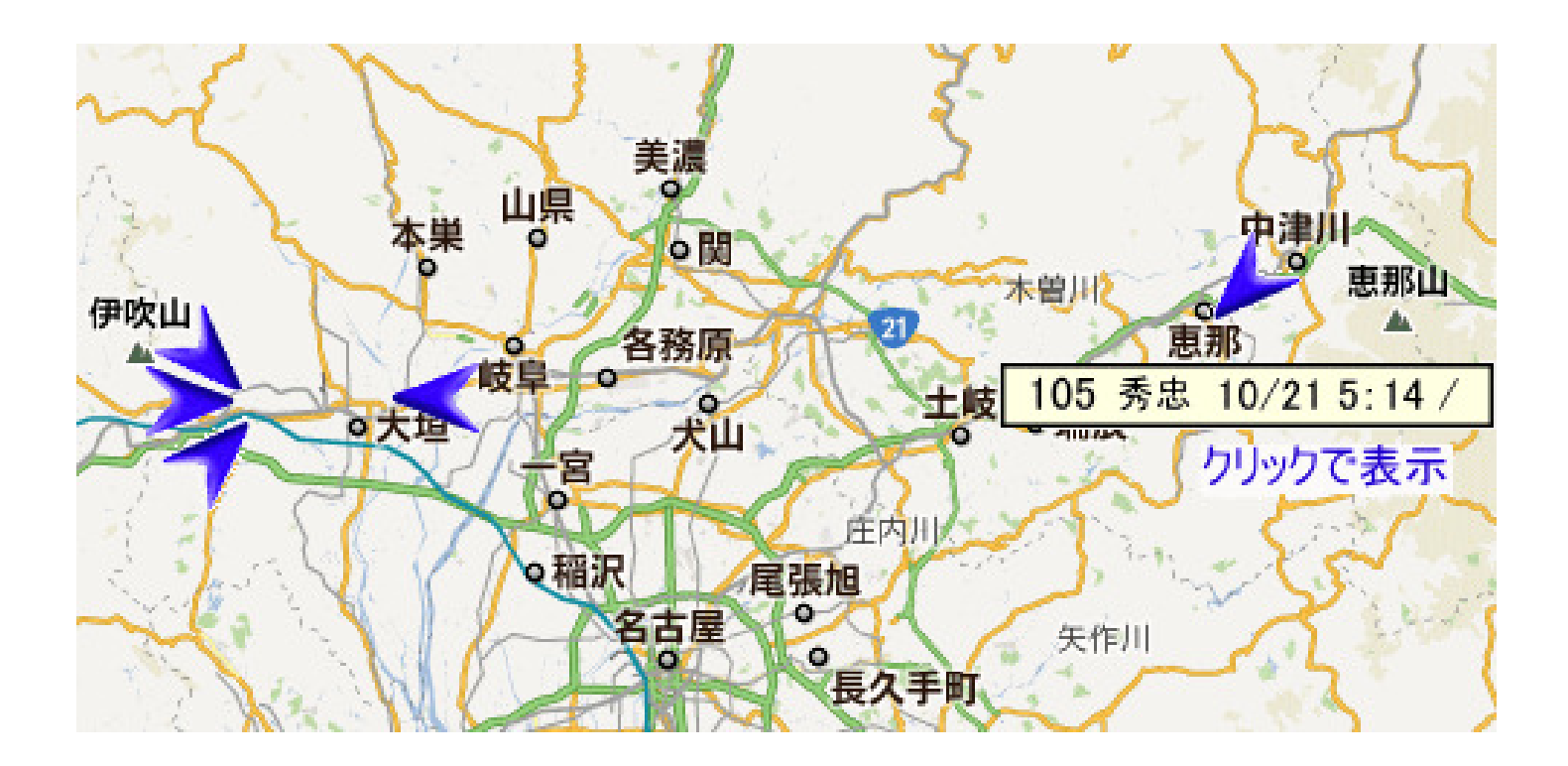

エリア表示 指定したエリア内の車両位置を表示

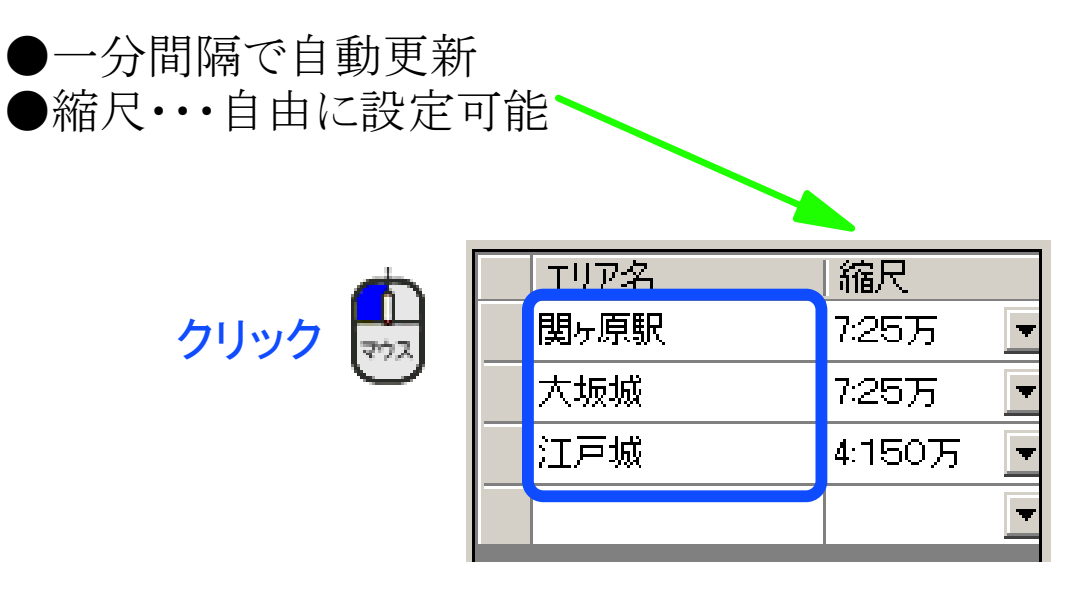

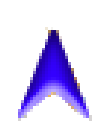

#### 車輌の位置と走行方向

※走行方向は前回の取得データ(通常は1分前)の位置との比較により算出しています。 必ずしも表示の通りの向きとは限りません。

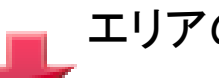

#### エリアの中心位置

※エリアの設定方法は、Page8をご覧ください。

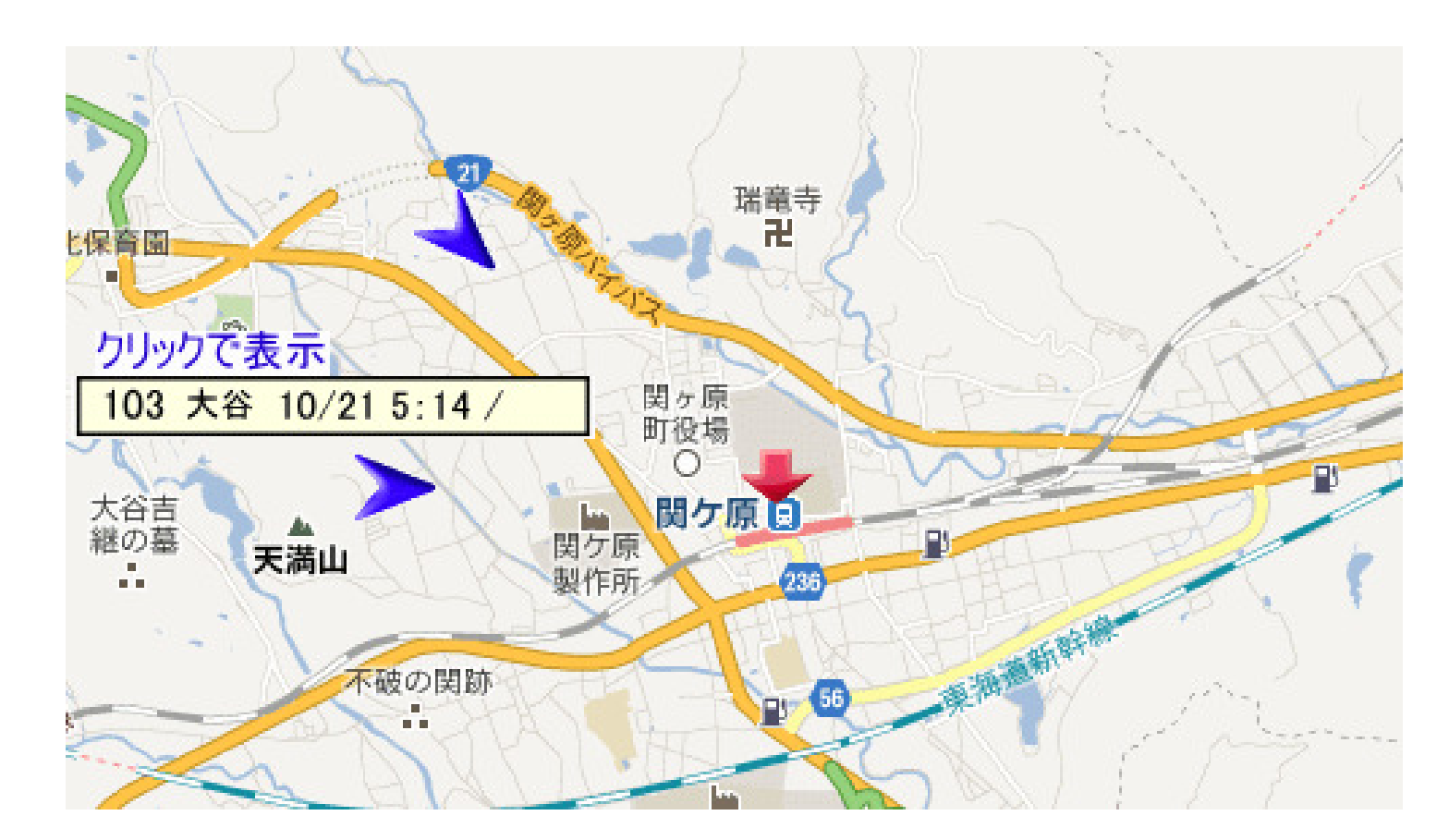

## 走行ルート表示

●一分間隔で自動更新●縮尺・・・移動した位置が収まる範囲

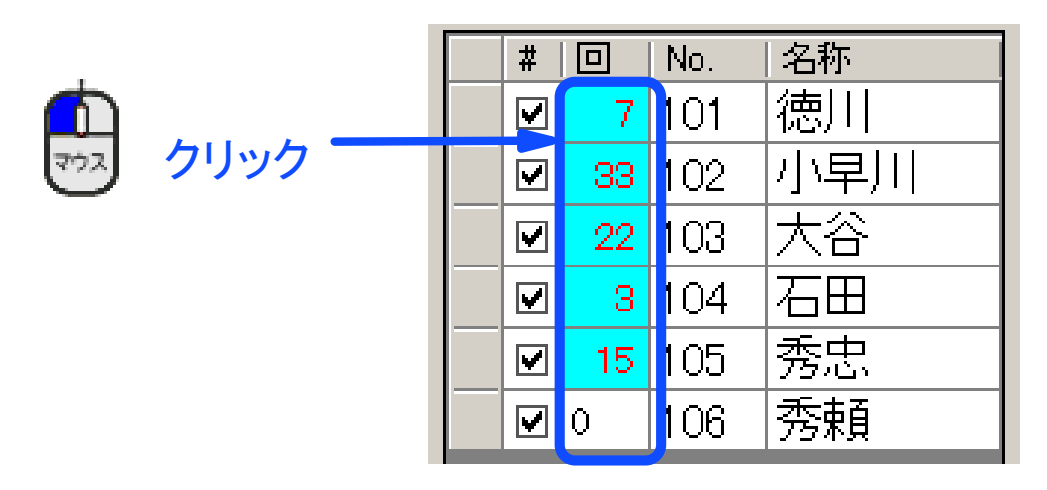

) O が最新の位置情報です。 ゲートをい数字 3→2→1→0 の順で移動しています。

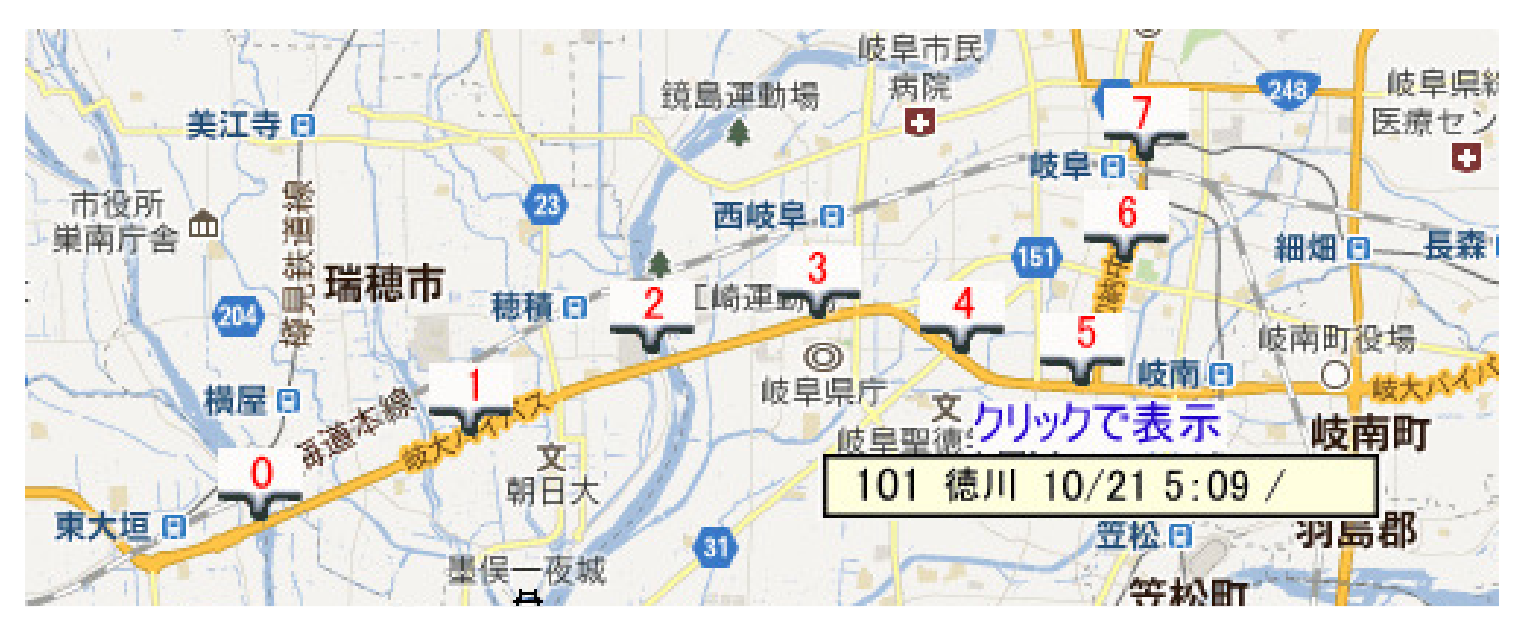

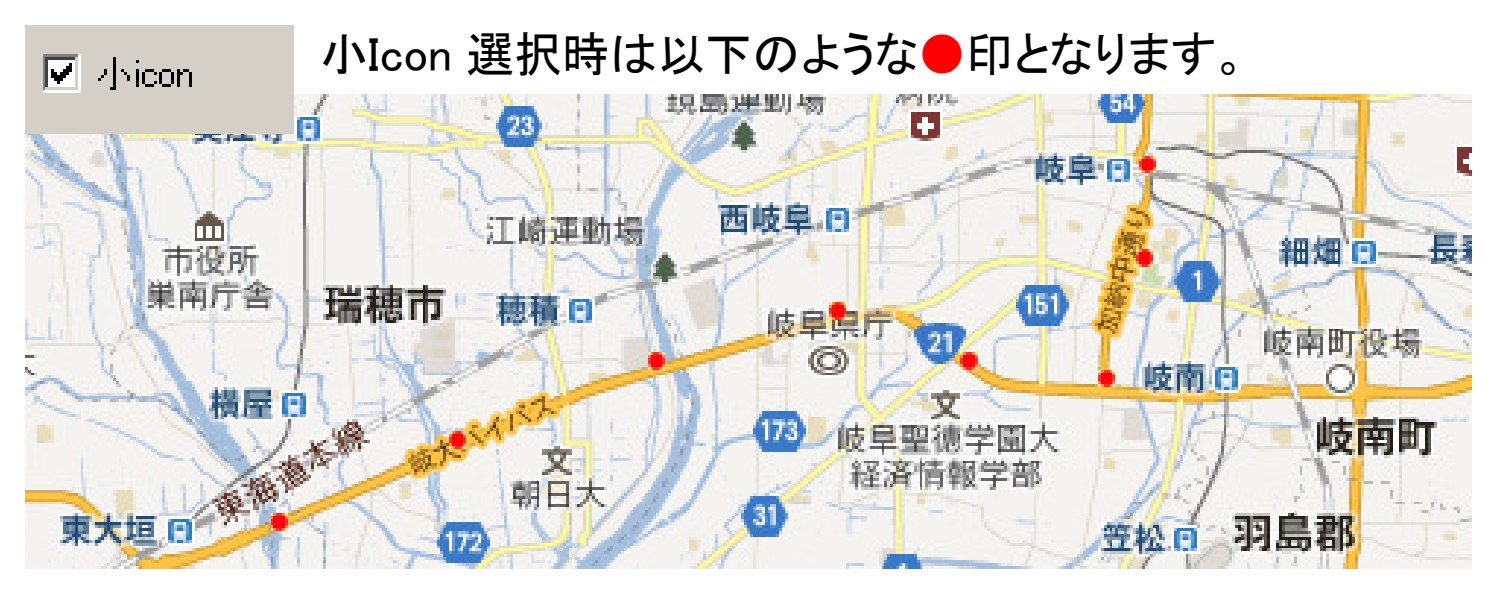

## 個別表示

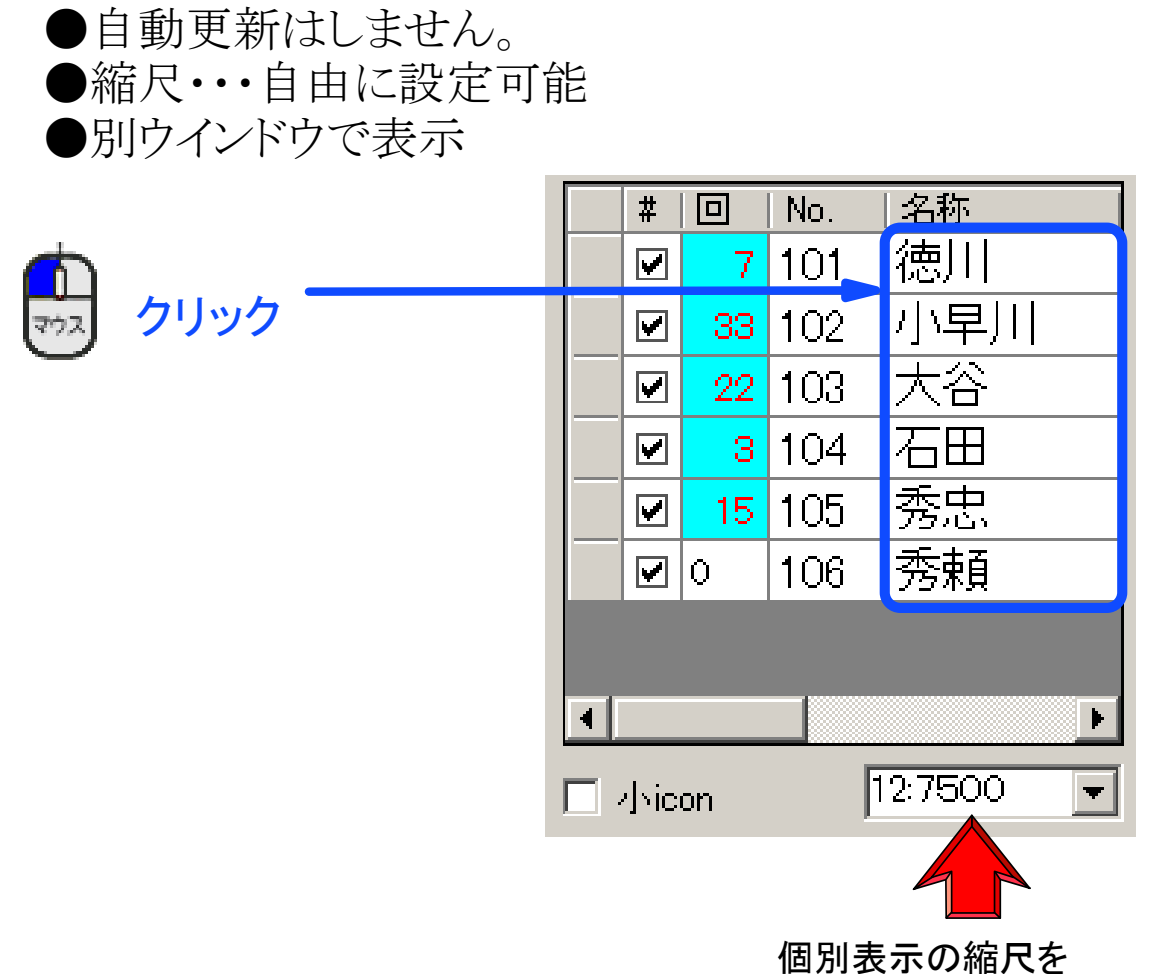

個別表示の縮尺を 選択できます。下方向に拡大

# 104 車番表示 が最新の位置情報です。 3→2→1→車番表示 の順で移動しています。

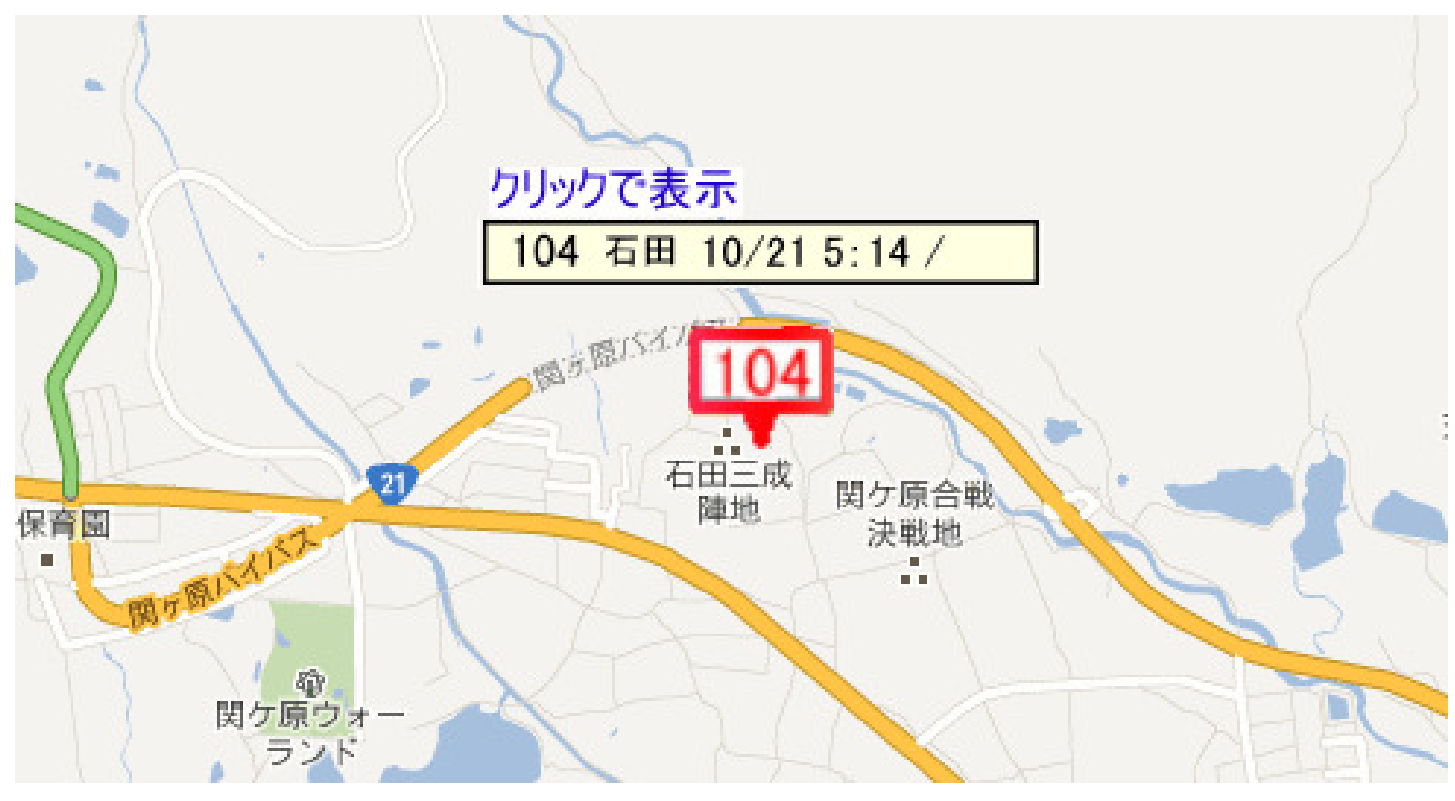

## 過去の位置情報を表示

#### ※注意 この操作中は、位置情報を取得することができません。

|            | ☑ GPS取得                     | ৰত                                    |                                       |
|------------|-----------------------------|---------------------------------------|---------------------------------------|
| 情報リスト      | データ作成 保存データ耳                | 댓스                                    |                                       |
|            |                             |                                       |                                       |
| GPS取得の-    | →時停止                        | ×                                     |                                       |
|            |                             |                                       |                                       |
| GPSデータの    | )取得を一時停止します。                |                                       |                                       |
| はいで過去の     | のデータを参照する一覧がま               | 長示されます<br>シャッシュ                       |                                       |
| 選択したす。     | ་୬୭୯୯୳୲୷୨ଵ୳୕ୠ୕ୖ୕୕୕୲୲୲୲୲୵ୄ୳୷ | 3//2000                               |                                       |
|            |                             |                                       |                                       |
|            | (‡い(Y)                      | (いいえ(N)                               |                                       |
|            |                             |                                       |                                       |
|            | ・ニックしい                      |                                       |                                       |
|            | ナスクトッ                       |                                       | nap→xmi                               |
| 🖷 既存のGPSロク | ファイル検索                      |                                       |                                       |
| ファイルの場所の   | 🕌 xml                       | - 9 0 0                               | (                                     |
| 9          | 名明<br>                      | 更新日時<br>2012/04/10 18:51              | MI Kto                                |
| 最近表示した場所   | GPS_20120405220005          | 2012/04/05 22:00                      | XML F#3                               |
|            | GPS_20120405205936          | 2012/04/05 20:59                      | XML ド≄⊐                               |
| デスクトップ     | GP5_20120405101226          | 2012/04/05 10:12                      | XML №‡5                               |
|            |                             |                                       | XML N#D                               |
|            | ■GPS_1 元/こい口刊<br>■GPS 20    | のファイル選択が                              | XML F4-3                              |
| 54259      | GPS_20120225155453          | 2012/02/25 15:54                      | XML F≠⊐                               |
| i 🔍        | @ GPS_20120225134857        | 2012/02/25 13:48                      | XML K≠⊐ *                             |
| コンピューター    | - 14.000                    |                                       | PE///0)                               |
|            | - ノア1 ル22UN/                |                                       | 000100                                |
|            | AND AND DRIVE AND AND AND   | · · · · · · · · · · · · · · · · · · · | 1 1 1 1 1 1 1 1 1 1 1 1 1 1 1 1 1 1 1 |
| ネットワーク     |                             |                                       | A157(H)                               |

この後、Page 2~4の操作で、過去の位置情報を確認できます。

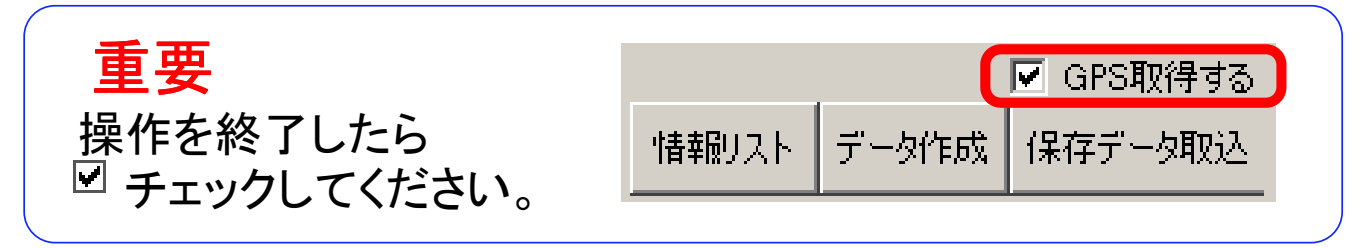

## 車輌リストの編集

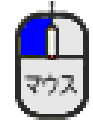

 $\overline{\gamma}^{a}$ 

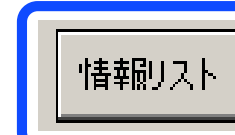

下のウインドウが開きます。

| S   | 250    |      |             |     |      |
|-----|--------|------|-------------|-----|------|
|     | D E AB | 車輛番号 | SIM         | 担当者 | memo |
| ► 0 | l      | 101  | 08023313207 | 徳川  |      |
| 0   |        | 102  | 08013904896 | 小早川 |      |
| 0   | 1      | 103  | 09045402447 | 大谷  |      |
| 0   | ]      | 104  | 09048401245 | 石田  |      |
| 0   | 1      | 105  | 0900000000  | 秀忠  |      |
| 0   | 1      | 106  | 0900000001  | 秀頼  |      |

### ● 修正・・・対象のセルを選択し、ダブルクリック

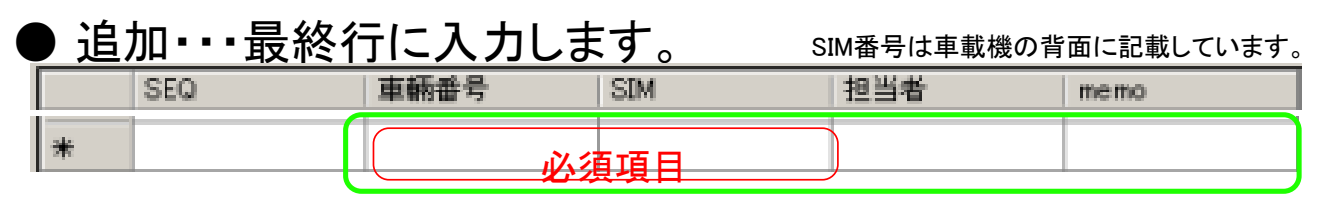

入力後、並び替えをするには・・・項目の欄をクリック 例 車輛番号順にするには、車輛番号の文字をクリック クリックするたびに上り順・下り順が切り替わります。

● 削除

#### 削除する行の一番左の空白部分を選択

|--|

#### 削除する行の色が反転

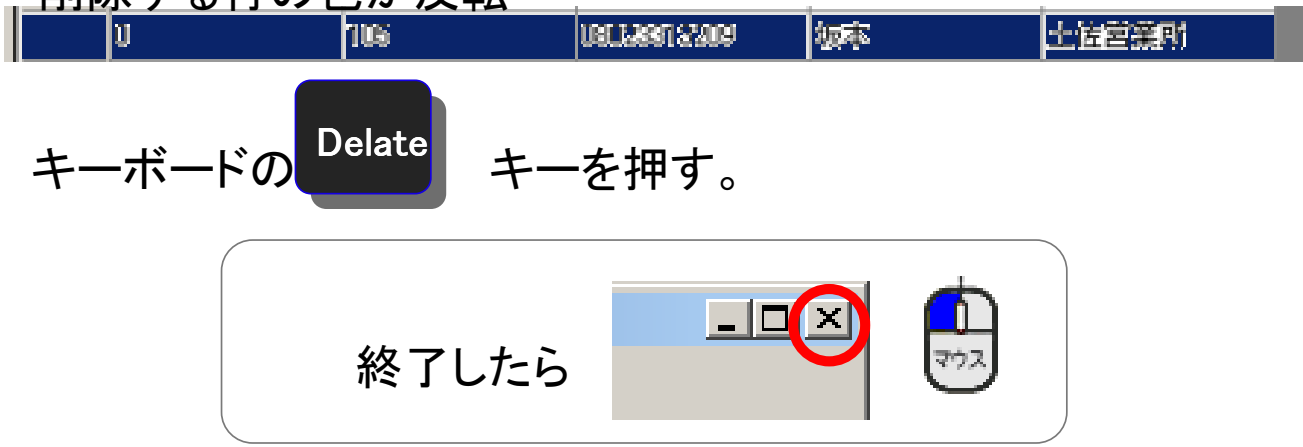

## エリアリストの編集

情報リスト

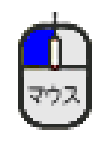

下のウインドウが開きます。

| Í | ٢ | ĥ          | ٦ |
|---|---|------------|---|
|   | र | <b>7</b> 0 | 7 |

(

|   | ○ 車柄リスト | 📀 בעקעב יי | C GPSቻ-タ | ○ 対象外GPS     |                  |                 |         |
|---|---------|------------|----------|--------------|------------------|-----------------|---------|
|   | 積容名     | (住所1       | 住所2      | 電話           | 緯度               | 程度              | 和尺      |
| • | 関ケ原駅    |            |          | 06-6632-5115 | 34.659144597376_ | 135.50475107937 | 72575   |
|   | 大坂峻     |            |          | 0721-98-1317 | 34,523464        | 135.641477      | 72575   |
|   | 江戸城     |            |          |              | 34.523464        | 135.641477      | 4:15075 |
| * |         |            |          |              |                  |                 |         |

#### ▶ 修正・・・対象のセルを選択し、ダブルクリックしてから修正 ● 追加・・・最終行に入力します。 (

|                      | 福客名          | 住所1              | 住所2              | 電話                             | 枕度               | 经度                          | 输尺           |
|----------------------|--------------|------------------|------------------|--------------------------------|------------------|-----------------------------|--------------|
| *                    | 必須項目         |                  |                  |                                | 必須項目             | 必須項目                        |              |
|                      | 緯度·経度        | ・縮尺の取            | 得方法              |                                |                  |                             |              |
|                      | ①地図上         | で中心にす            | るポイントを           | クリック                           |                  | - 1-7                       |              |
|                      | (2)地図左       | 上のスフイタ<br>セエレ 早々 | (一で実除に           | こ表示したい                         | )尺度で表示<br>き      | 下する<br>絵日(NLA)が             |              |
|                      | る地図の<br>表示され | エーに、取1<br>1ろのでメモ | するか. コト          | シール 記付で                        | ₩度・産度C<br>◎上記表に♪ | <sub>相八(NO)</sub> か<br>、力する |              |
|                      |              |                  |                  | 表示され無い場                        |                  | ●のスクロールバー                   | を下に下げてください   |
|                      |              | 情報印スト            | 反 GF<br>データ作成 保存 | 3001年1日<br>第101年1日日<br>データ和Ei入 | <b>院</b> 緯度      | 1726487/135 64              | 457398944093 |
| • i                  | 削除           |                  |                  |                                |                  |                             | 100000011000 |
| 削                    | 除する行         | の一番左             | の空白部             | 『分を選                           | 沢                |                             |              |
|                      | 床社           |                  |                  |                                |                  |                             |              |
|                      |              |                  |                  |                                |                  |                             |              |
| 削                    | 除する行         | ·の色が反            | え転               |                                |                  |                             |              |
| Þ                    | 本社           |                  |                  | 0721-9                         | 8-1317 34.53     | 3464 13                     | 15.641477    |
| キーボードの Delate キーを押す。 |              |                  |                  |                                |                  |                             |              |
|                      |              | 終了               | アしたら             |                                |                  |                             |              |

## 位置情報の保存

● 本ソフトを終了した時点で保存されます。

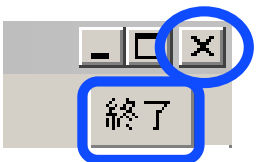

● 終了せずに現時点での位置情報を保存

|       |       | ✓ GPS取得する |
|-------|-------|-----------|
| 情報リスト | データ作成 | 保存データ取込   |

保存したデータは、Page 6の操作で表示できます。